# 二、移动端

# 2.1、下载问题

# 2.1.1、下载中途,浏览器切换到后台运行,如何找到之前的 安装包

操作如下:

| S IPre Presson and a sumo                    | ◎ 2078% ■0 上年9:14 | Shi"h." <sub>GBR/VEED</sub>  | ◎ 終79% ■0 上午9:11                         | Sh"h" associate              | ◎ 26 79% ■0 上午9:11 |
|----------------------------------------------|-------------------|------------------------------|------------------------------------------|------------------------------|--------------------|
|                                              |                   | 三 下载内容                       | Q :                                      | ≡ browser ▼                  | Q :                |
| 玄统                                           |                   |                              |                                          | 8月5日                         | 9月15日              |
| 1、选择手机中的                                     | "下载"应用            |                              |                                          |                              |                    |
|                                              |                   | -                            |                                          | 202                          |                    |
|                                              |                   |                              |                                          | i 🏢 i                        | i 🏢 i              |
| 天气 文件管理                                      | 1 语音助手            | browser<br>10月12日            | love.match.set<br>10月11日                 | WebRTC(2).apk                | WebRTC(3).apk      |
|                                              |                   | 2 打开"browser"文件夹             |                                          | 9月23日<br>9月23日               | 43.49 MB<br>9月24日  |
| 下载 SIM 卡应F                                   | 用1 查找设备           | Le Hyr bronser               |                                          |                              |                    |
|                                              |                   | -                            |                                          | ~                            | -                  |
|                                              |                   | com if my                    |                                          | 1                            | 1                  |
| OW ATTHE MOUSE                               | 2 P9104           | 10月11日                       | 9月3日                                     | WebRTC(4).apk<br>2.49进场早近下载的 | WebRTC(5).apk      |
|                                              |                   |                              |                                          | 10月10日                       | тодага             |
|                                              |                   |                              |                                          |                              |                    |
|                                              |                   |                              | -                                        | <u>.</u>                     |                    |
|                                              |                   | com.hpbr.bosszhipin          | .com.tencent.mm                          | 1111                         |                    |
|                                              |                   | 5.月21日                       | 4月4日                                     | WebRTC(6).apk<br>43.49 MB    |                    |
|                                              |                   |                              |                                          | 10月12日                       | !                  |
|                                              |                   |                              |                                          |                              |                    |
| 全部权限                                         | 7 ^               | (1) 该应用安装来源未<br>端质量检测和安全1    | 告知应用是否符合《华为终<br>审查标准》。                   | 权限                           |                    |
| 读取存储卡中的内容                                    | >                 | 全部权限                         | 7 ^                                      | 电话                           | ~                  |
|                                              | + = >             | >= 10 たいとうかん                 | ***                                      | 35.00 ★ 10 20 90 20          |                    |
| 修成或删除存储卡中的                                   | <b>小</b> 谷 /      | 误取存储卡中的内容                    | Ê /                                      | 误战平机识别的                      |                    |
| 读取设备通话状态和识别码 >                               |                   | 修改或删除存储卡中的内容 >               |                                          | 存储                           |                    |
| 风险提示 4、点击【继续安装】按钮                            |                   | 5、 再点击【继续<br>通过华为应用市场获取符合华为约 | "安装】 安祖<br>端质量检测和安全审查标准的应用。              | 相机                           |                    |
| 来历不明的应用很可能损害您的设备和个人数<br>据。继续安装本应用,即表示您同意对因使用 |                   | 去华为应用市场查找                    |                                          | 麦克风                          |                    |
| 本应用可能导致的任何设律<br>担全责 。                        | 备损坏或数据丢失承         |                              | (()) () () () () () () () () () () () () |                              |                    |
| 1011省 修缮空冲                                   |                   |                              | 继续安装                                     |                              | 【打井】 按钮            |
| 40.03                                        | ****              |                              | 取消                                       | 完成                           | 打开                 |

以上操作为华为手机操作步骤。其他安卓手机操作步骤有所出入。

## 2.2、入会问题

# 2.2.1、输入正确的会议号码,为什么无法进入会议

详情请查看客户端【输入正确的会议号码,为什么无法进入会议】

### 2.2.2、点击分享链接,无法进入会议

A、查看是否未安装或已卸载 app;如若是,点击分享链接中的【下载应用】按钮安装 app, 再次进入分享页面进入会议

| 2、下載完成后,再次点击【加入会议】 |
|--------------------|
| 若应用已安装,请点击"加入会议"   |
| 加入会议               |
| 若应用未安装,请下载安装       |
| 下数应用               |
| 1、点击【下載应用】按钮       |

B、是否跳转到 app 后,未进入会中;如若是,查看该应用是否开启麦克风及摄像头权限 苹果手机查看方式:点击手机设置>找到 app>查看是否开启麦克风及相机 安卓手机查看方式:点击手机设置>选择应用>点击应用管理>找到 app>查看是否开启麦 克风及相机

| <设置                  | app权限   | 中国联通<br>中国联通 | 小米移动 36.411 奈 | ❻ № 82% ■■ 下午2:27 |
|----------------------|---------|--------------|---------------|-------------------|
|                      |         | $\leftarrow$ | app权限         |                   |
| 允许" app "访问          |         |              | 方祥            |                   |
| 🌸 照片                 | 读取和写入 > |              | 1于1頃          |                   |
| ● 麦克风                |         | C            | 电话 <          |                   |
| ▶ 相机                 |         |              | 设备信息          |                   |
| 💦 Siri与搜索            | >       |              | 读取设备通话状态和识    | 別码                |
| <b>通知</b><br>横幅、声音   | >       | Ō            | 相机            |                   |
| 〇 后台 App 刷新          |         | Ŷ            | 麦克风           |                   |
| 1 无线数据<br>WLAN 与蜂窝网络 | >       |              |               |                   |
|                      |         |              | 应用内安装其他应用     |                   |
|                      |         | G            | 悬浮窗           |                   |
|                      |         |              | 查看所有权         | 【限                |
| 苹果应用权限设置             |         |              | 安卓应用权限        | 设置                |
|                      |         |              |               |                   |
|                      |         |              |               |                   |

C、其他更多原因,请查看客户端【输入正确的会议号码,为什么无法进入会议】

## 2.2.3、登录移动端,提示账号或密码错误,该如何处理啊

A、查看账号是否输入正确。(如若有域名,只需要输入@前的用户名即可,例:test1。如若没有域名的,需要输入全部的用户名,例:test1@domain.com)

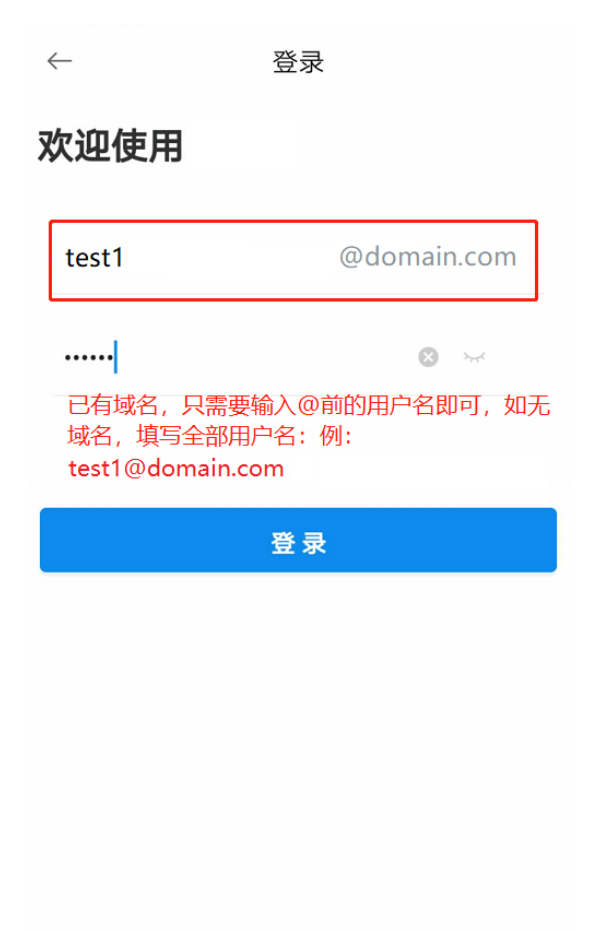

B、查看设置的服务器地址是否填写。如未填写,请联系管理员,询问服务器地址。或访问 官网,点击【下载中心】按钮,点击【客户端自动配置】按钮,获取服务器地址。

| 服务器地址:  | domain.com > |
|---------|--------------|
| 清晰度     | 高清 >         |
| 发送多流    | •            |
| H.264硬编 | •            |
| H.264硬解 |              |
| 关于      | 版本5.4.0 >    |

2.3、会中问题

# 2.3.1、为什么别人看不到我的视频,也听不到我的声音

A、首先先检查本地是否有画面;

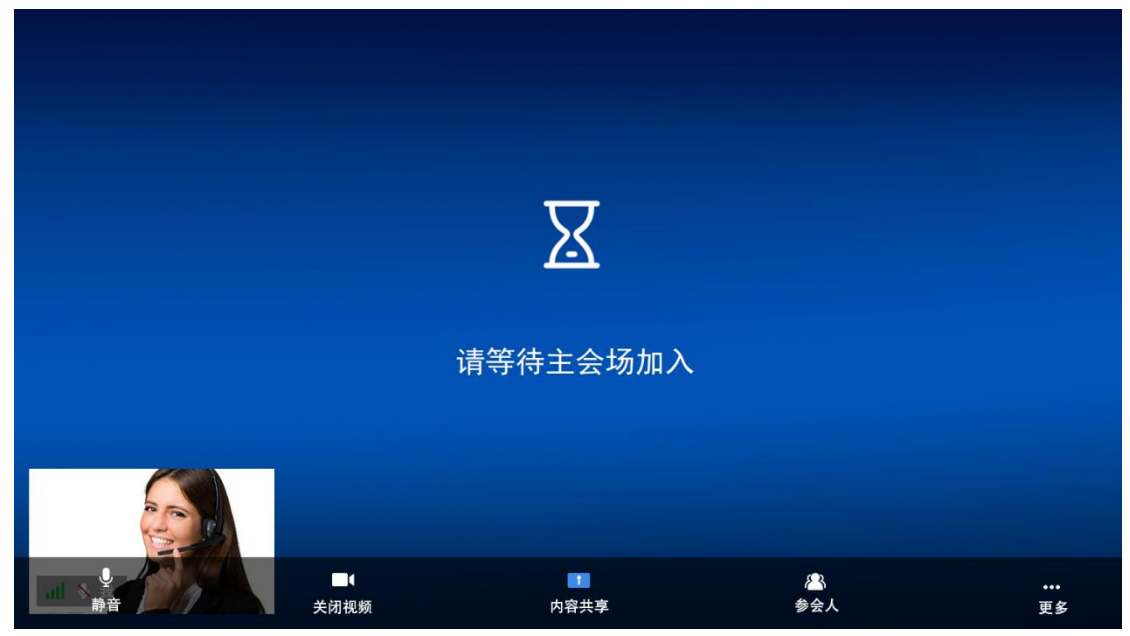

B、如若无画面,检查 app 摄像头及麦克风权限

苹果手机查看方式:点击手机设置>找到 app>查看是否开启麦克风及相机

安卓手机查看方式:点击手机设置>选择应用>点击应用管理>找到 app>查看是否开启麦克 风及相机

| <b>↓</b> <sup>↓</sup> <sup>↓</sup> <sup>↓</sup> <sup>↓</sup> <sup>↓</sup> <sup>↓</sup> <sup>↓</sup> <sup>↓</sup> <sup>↓</sup> <sup>↓</sup> | 中国联通 18.11 46.11 完 0 及 82% 10 下午2:27 |  |  |
|----------------------------------------------------------------------------------------------------|--------------------------------------|--|--|
|                                                                                                    | ← app权限                              |  |  |
| 允许" app "访问                                                                                                    | <b>户</b> 存储                          |  |  |
| 祭 照片 读取和写入 >                                                                                                    |                                      |  |  |
| 👤 麦克风                                                                                                    | 📞 电话 🔨 💦 🍼 💦 🔨                       |  |  |
| ▶ 相机 ()                                                                                                    | 设备信息                                 |  |  |
| Kiri与搜索 > >                                                                                                    | 读取设备通话状态和识别码                         |  |  |
| <b>通知</b><br>横幅、声音                                                                                                    | 回 相机                                 |  |  |
| 后台 App 刷新                                                                                                    | ●麦克风                                 |  |  |
| ・・・・・・・・・・・・・・・・・・・・・・・・・・・・・                                                                                                    |                                      |  |  |
|                                                                                                    |                                      |  |  |
|                                                                                                    | □ 悬浮窗                                |  |  |
|                                                                                                    | 查看所有权限                               |  |  |
| 苹果应用权限设置                                                                                                    | 安卓应用权限设置                             |  |  |
|                                                                                                    |                                      |  |  |

C、如若有画面,查看是否网络信号差;如若是,需更换网络(使用手机共享热点或其他 wifi)

### 2.3.2、为什么我听别人声音或看视频画面卡顿

判断是自己看所有参会者都卡顿(表示自己卡顿)还是只是某位参会者卡顿(该参会者卡顿), 谁卡顿谁查找原因

A、查看手机是否有其他应用占用过多带宽,如若是,请关闭其他应用,保证本应用正常使用

B、查看是否网络信号差,如若是,重新链接网络或修改网络(切换为 4g 网络或其他 wifi) C、必要时关闭视频,优先保障语音通话质量

# 2.3.3、为什么会中无法共享内容,并提示允许 app 访问你的 手机相册

苹果手机查看方式: 点击手机设置>找到 app>将照片选项修改为【读取和写入】 安卓手机查看方式: 点击手机设置>选择应用>点击应用管理>找到 app>开启存储功能

| ✓设置 app权限          |         | 中国联通<br>中国联通 | 小米移动 36,11   46,11   奈 | ❻ № 82% ■● 下午2:27 |
|--------------------|---------|--------------|------------------------|-------------------|
|                    |         | $\leftarrow$ | app权限                  |                   |
| 允许" app "访问        |         |              | オラムタ                   |                   |
| 🌸 照片 词             | 读取和写入 > |              | 1于1頃                   |                   |
| 👤 麦克风              |         | C            | 电话 <                   |                   |
| ◎ 相机               |         |              | 设备信息                   |                   |
| 💦 Siri与搜索          | >       |              | 读取设备通话状态和识             | 别码                |
| <b>通知</b><br>横幅、声音 | >       | Ø            | 相机                     |                   |
| 〇 后台 App 刷新        |         | J            | 麦克风                    |                   |
| wlan 与蜂窝网络         | >       |              |                        |                   |
|                    |         |              | 应用内安装其他应用              |                   |
|                    |         | G            | 悬浮窗                    |                   |
|                    |         |              | 查看所有权                  | 限                 |
| 苹果应用权限设置           |         | 安卓应用权限设置     |                        |                   |
|                    |         |              |                        |                   |
|                    |         |              |                        |                   |
|                    |         |              |                        |                   |

## 2.3.4、andriod 手机关屏幕后收不到会议邀请

与手机本身相关,不属于技术问题

### 2.3.5、在一个会里声音啸叫,如何处理

查看是否在会中两个及以上设备距离太近,如若是,建议佩戴耳机

### 2.3.6、为什么在会中频繁掉出

A、检查是否网络信号差,如若是,重新连接网络或更换网络(4g 网络或其他 wifi) B、必要时关闭视频,优先保障语音通话质量